## プロパティで要素の色を変更できない Q

## [レイヤー一覧]で設定を変更します Α

[プロパティ]で要素の色を変更しても反映されない場合、[レイアウト用デザイン]、もしくは[ビュー用デザイン]で色が設定さ れています。[レイヤー一覧]で設定を変更します。

| 0 | 配管       |                               | ✓ _ 衛生 1/20 [平面] ▼                      |
|---|----------|-------------------------------|-----------------------------------------|
|   | 共通       |                               |                                         |
|   | 名称       | 汚水配管 100A                     | ※レイアウト用デザイン(ビュー用デザイン)で                  |
|   | 注釈       |                               | 上書きされています」と表示される場合、                     |
|   | レイヤー区分   | 衛生-給排水                        | 「プロパティ」での色の変更が反映されません                   |
|   | レイヤーグループ | 衛生                            | 「シロバリイ」てのとの変更が反映されなどが。                  |
|   | レイヤー     |                               |                                         |
|   | デザイン     |                               |                                         |
|   | 色        | ■ red ※レイアウト用デザインで上書きざれています ● |                                         |
|   | 太さ(複線)   | レイヤー太さ (0.20mm)               |                                         |
|   | 線種(複線)   | レイヤー線種(実線)                    | ╶────────────────────────────────────── |
|   | 太さ(単線)   |                               | ──────────────────────────────────────  |
|   | 線種(単線)   | ─── レイヤー線種(実線)                |                                         |
|   | ハッチング    | なし                            |                                         |
|   | ピッチ      | 1 mm                          |                                         |
|   | 太さ       | 0.01mm                        |                                         |
|   | ペイント     | なし                            |                                         |
|   | CG色      | ■ レイヤーCG色(127, 95, 0)         |                                         |

| 莨                             |                                                                             |            |                         | – 🗆 X .              |
|-------------------------------|-----------------------------------------------------------------------------|------------|-------------------------|----------------------|
| レイアウトグループ1<br>□ 平面図<br>□ 4方向図 | <ul> <li>汎用 建築</li> <li>登備</li> <li>空調 衛生 電気</li> <li>の み る る 日日</li> </ul> | Ţ          |                         |                      |
|                               | 表示 検索 印刷 塗り レイヤー名                                                           | 区分         | 用途材料                    | 色 ^                  |
| □ 衛生 1/20 [平面]                | 🔿 🚜 🚄 🔚 汚水                                                                  | TK- Ctrl+C | 汚水 排水用塩ビライニング調管(        | DVLP) + MD維手 🔲 white |
| 正面(1) 1/20 [正面]               | 🦔 🚜 🚄 雜排水                                                                   | N=7b Ctd+V | 雑排水 塩ビ管(VP)+DV継手/TS約    | 世手 🗰 53              |
|                               | 🦝 🚜 🚄 满 通気                                                                  | 5% 中央の茶車   | 通気 VP+DV(通気)            | 84                   |
|                               | 🦔 🚜 🚄 雨水                                                                    | 設定内容の変更    | 雨水 塩ビ管(VU) + VU-DV継手    | 145                  |
|                               | 🔿 🖧 🚽 👒 屋内消火栓                                                               | クループの変更    | 屋内消火栓 鋼管(白)+ねじ防災用]      | 201                  |
|                               | 🔿 🖧 🥪 🔚 屋外消火栓                                                               | 削除 Del     | 屋外消火栓 鋼管(白)+ねじ防災用]      | 202                  |
|                               | 🦔 🖧 🛹 🛼 連結送水                                                                | 7日アの表示/非表示 | 連結送水 鋼管(白Sch40)+ねじB5炎   | (用] 140              |
|                               | 🔿 🖧 🎣 📪 スプリンクラー                                                             |            | スプリンクラー 鋼管(白)+ねじ(防災用)   | 242                  |
|                               | 🦝 🎜 🥪 🔚 ドレン(消火)                                                             | 空調一配管      | ドレン(消火) 獨管(白)+ねじ[防災用]   | 44                   |
|                               | 🔿 🖧 🛹 🛼 都市ガス                                                                | ーダクト       | 都市ガス ポリエチレン外面被覆鋼管(・     | →層)+管端防食 🔳 84        |
|                               | 🔿 🖧 🚄 🔚 液化石油ガス(LPG)                                                         | 衛生 - 給排水   | 液化石油ガス(L ポリエチレン外面被覆綱管(- | →層)+管端防食 📕 30        |
| 御(区分)                         | 🔿 🖧 🛷 🖡 電灯(ケーブルラック)                                                         | - 消火       | ケーブルラック ケーブルラック         | 84                   |
| 🖁 🚙 🔜 汎用                      | 🐟 🖧 🥪 🔚 電話・情報(ケーブルラック)                                                      | ーガス        | ケーブルラック ケーブルラック         | 84                   |
| 🚽 🛃 建築                        | 🔿 🖧 🛷 🔚 動力(ケーブルダクト)                                                         | 電気         | ケーブルダクト ケーブルダクト         | 84                   |
| 🛹 🔜 空調 - 配管                   | 🔿 🖧 🥔 🔚 受変電(ケーブルダクト)                                                        | 电风         | ケーブルダクト ケーブルダクト         | 84                   |
| 」 🐗 🔒 - ダクト                   | 🔿 🚜 🥪 📑 幹線(ケーブルダクト)                                                         | 電気         | ケーブルダクト ケーブルダクト         | 84                   |
| 🦝 🌄 🥁 🍡 衛生 – 給排水              |                                                                             |            |                         |                      |

2

[レイアウト用デザイン]の[バイレイヤー以外の要素にも適用する]-[色]のチェックを外し、[OK]をクリックします。

| レイヤー名    | 汚水                |        |        |           |                                        |
|----------|-------------------|--------|--------|-----------|----------------------------------------|
| グループ名    | 衛生                |        | $\sim$ |           |                                        |
| デザイン     |                   |        |        | レイアウト用デザイ | 2                                      |
| 色        | 44                | $\sim$ |        | ☑ 色       | 📕 white                                |
| 太さ       | 0.20mm            | $\sim$ |        | □ 太ざ[複線]  | 0.20mm                                 |
| 線種       | ———— 実線           | $\sim$ |        | 🗌 線種[複線]  | —————————————————————————————————————— |
| 太さ[単線]   | — 0.50mm          | $\sim$ |        | □ 太さ[単線]  | - 0.50mm                               |
| 線種[単線]   | ———— 実線           | $\sim$ |        | 🗌 線種[単線]  | —————————————————————————————————————— |
| CG色      | 🔳 レイヤー色(127,95,0) | $\sim$ |        | バイレイヤー以外の | の要素にも適用する                              |
|          |                   |        |        | □ 色 □ 太さ  | - 線種                                   |
| ☑ 非検索時(  | の色を変更する 🔲 8       |        | $\sim$ | -         |                                        |
| ] レイヤーがき | 非検索でも座標指定できるよ     | うにする   | 5      |           |                                        |

> 選択したレイヤーを画面上で要素選択する 🥝 OK キャンセル

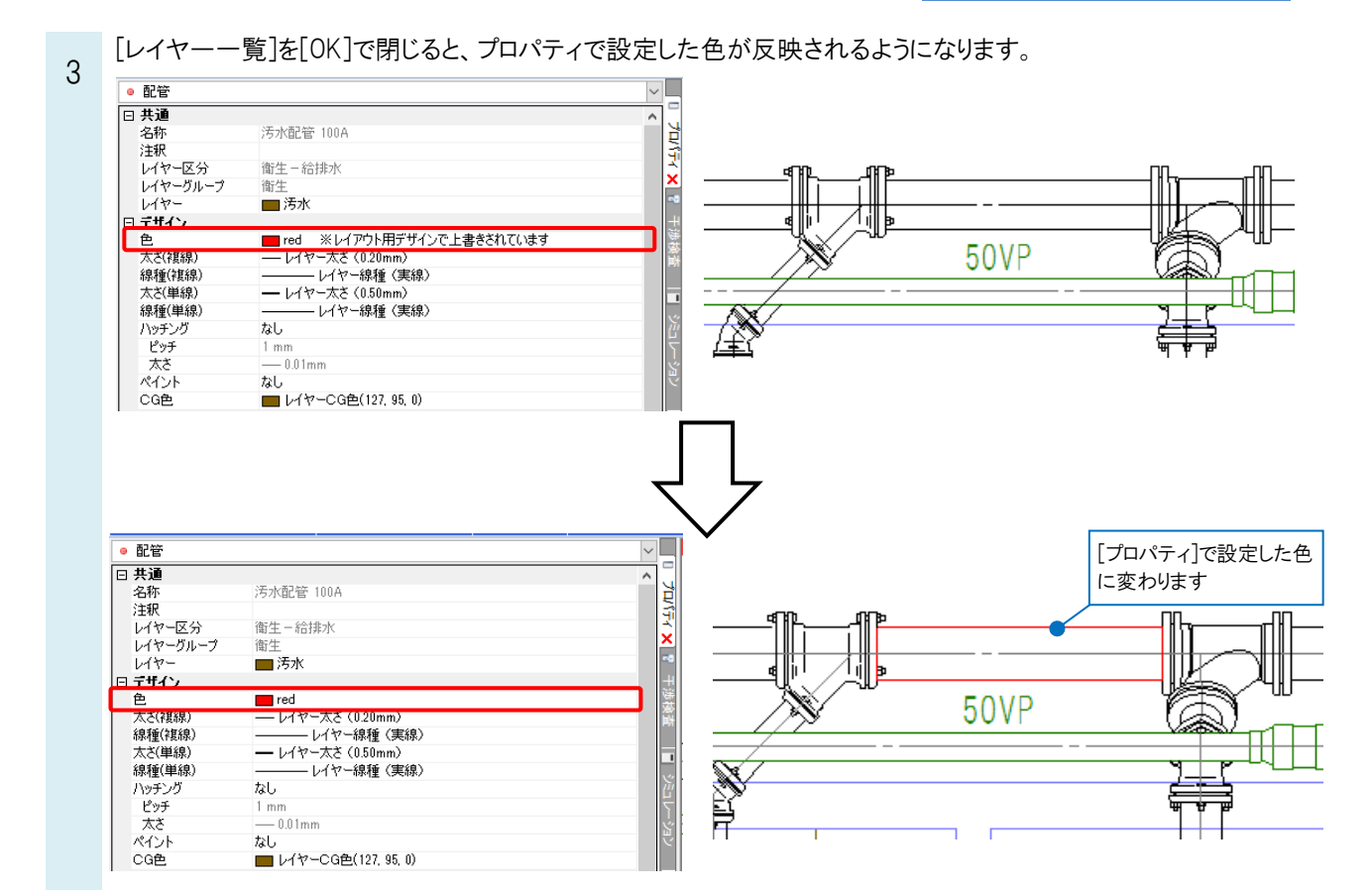

## ●補足説明

[レイアウト用デザイン]/[ビュー用デザイン]を設定すると、指定したレイアウト、ビューごとにレイヤーの色を設定することができます。元のレイヤー色に戻したい場合は、[レイアウト用デザイン]/[ビュー用デザイン]のチェックを外します。

| ● 全体<br>= | 汎用 建築 空調 レイヤーの編集 ×  | ■ サムネイル表示 ↓<br>■ 要素のないレイヤーは表示しない<br>□ 要素のないレイヤーは表示しない |
|-----------|---------------------|-------------------------------------------------------|
|           | <ul> <li></li></ul> |                                                       |
| 色を設定できます。 |                     |                                                       |

[レイアウト用デザイン]/[ビュー用デザイン]の詳細は、テクニカルガイド「レイヤー」をご参照ください。

## ●補足説明

ユーザー部材やメーカー提供部材は、部材登録時に色が固定されている場合があります。その場合は、レイアウト用デ ザイン/ビュー用デザインが設定されていなくても色の変更ができないため、ユーザー部材として登録し直す必要があり ます。詳しい手順は、FAQ「ダウンロードしたユーザー部材の色を変更したい」をご参照ください。